## Home Page 1 — Press the House button

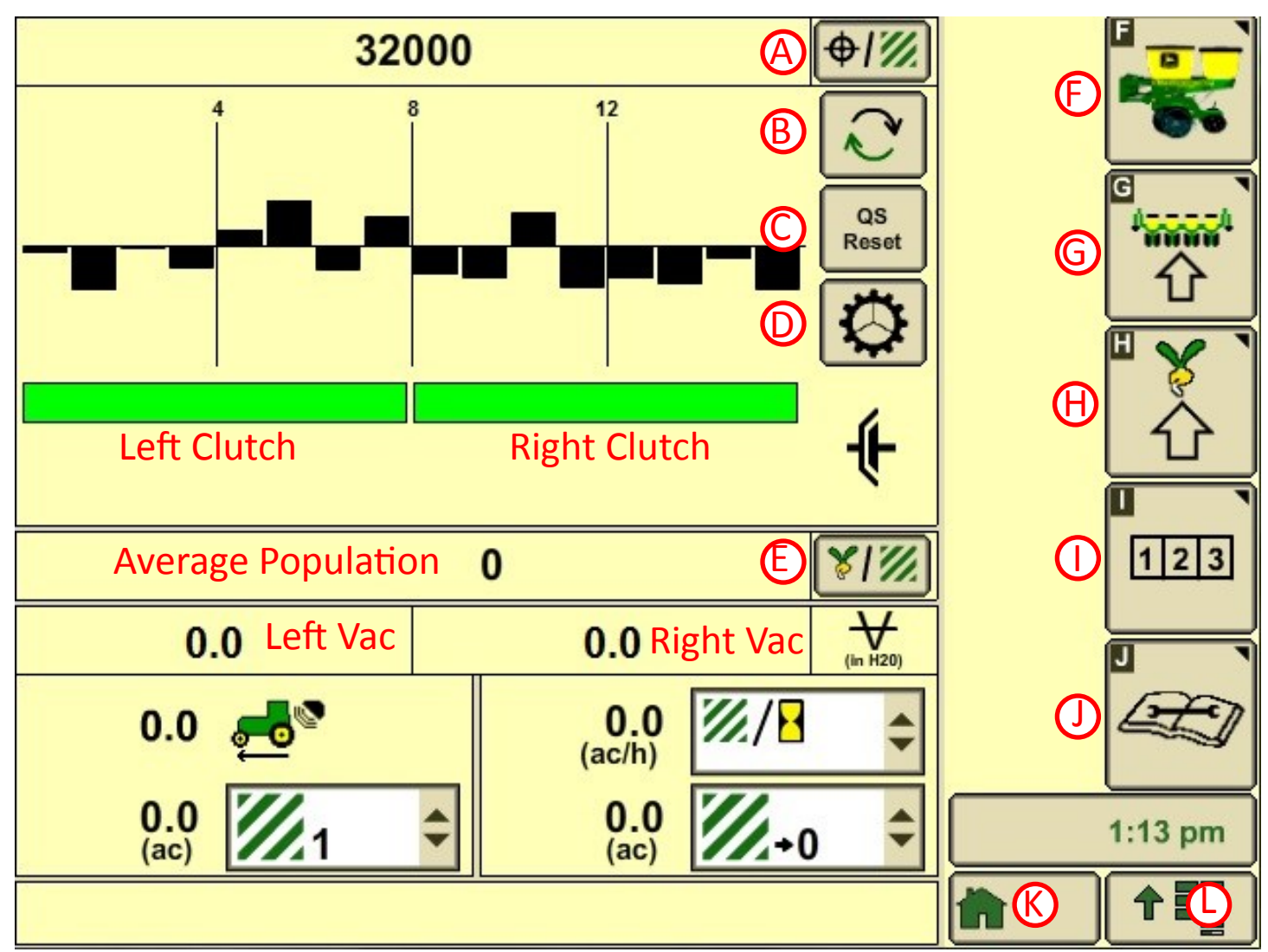

- A) Target Population—Press button to change target population
- B) Changes population reading from bar graph to scan/min/max—Press arrow button
- C) QS Reset—Quick Start—Reduces skip from a dead stop—Press before releasing clutch
- D) Charge the meters—Press to charge the meters
- E) Average population
- F) Planter home page
- G) Planter setup
- H) Crop selection and population rate setup
- I) Totals—field and crop totals
- J) Diagnostics
- K) Home page
- L) Menu Button

Home Page 2 — Press the House button

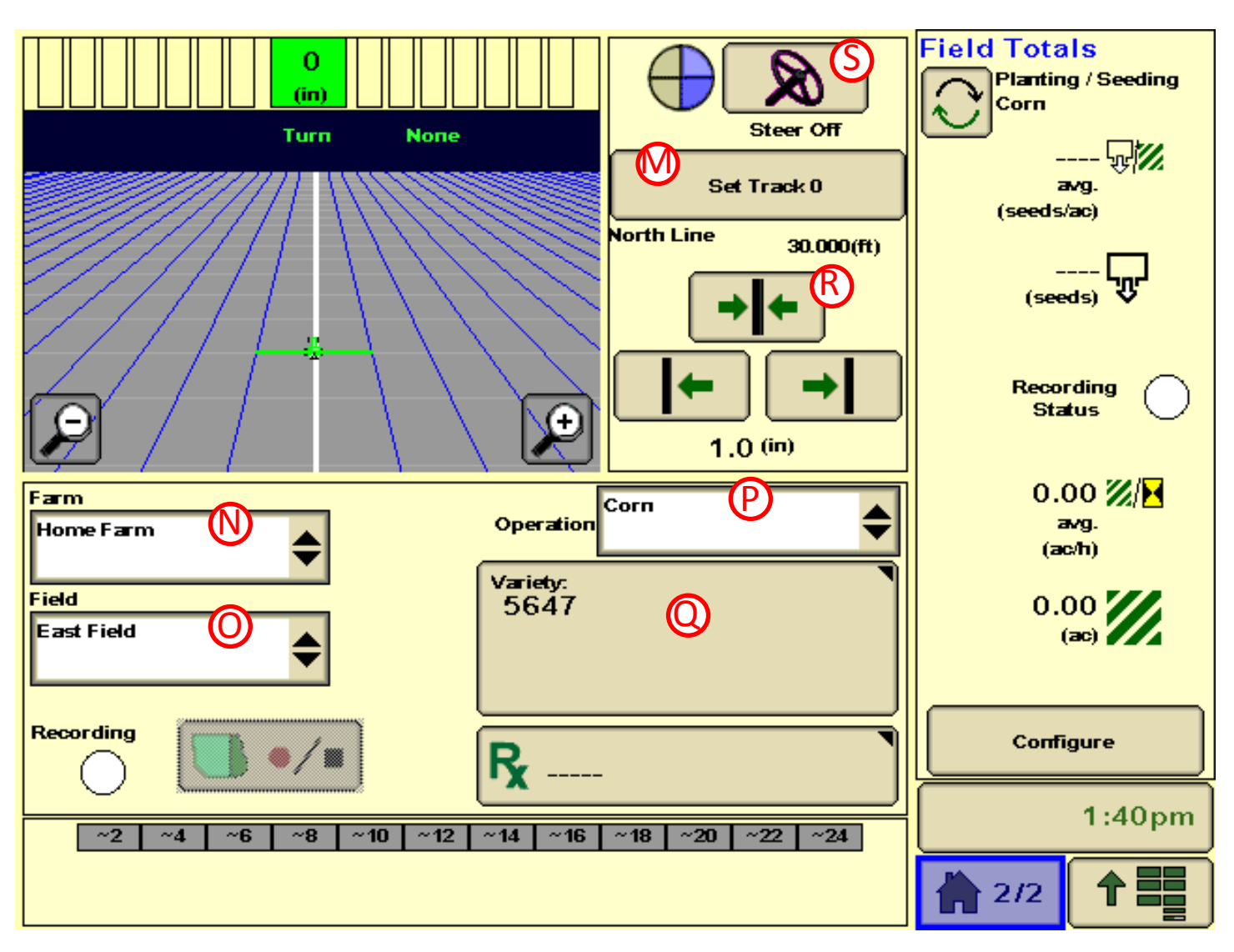

- M) Press "Set Track 0" to set AutoTrac line
- N) Press to change the Farm Name
- O) Press to change the Field Name
- P) Change recording from corn to beans
- Q) Press to change variety name and number
- R) Center your AutoTrac line to correct tractor location

S) Press the steering wheel button to enable AutoTrac. You should see the 3rd piece of pie light up and it should say "Steer On." Press the Resume switch to engage AutoTrac.

### Button A

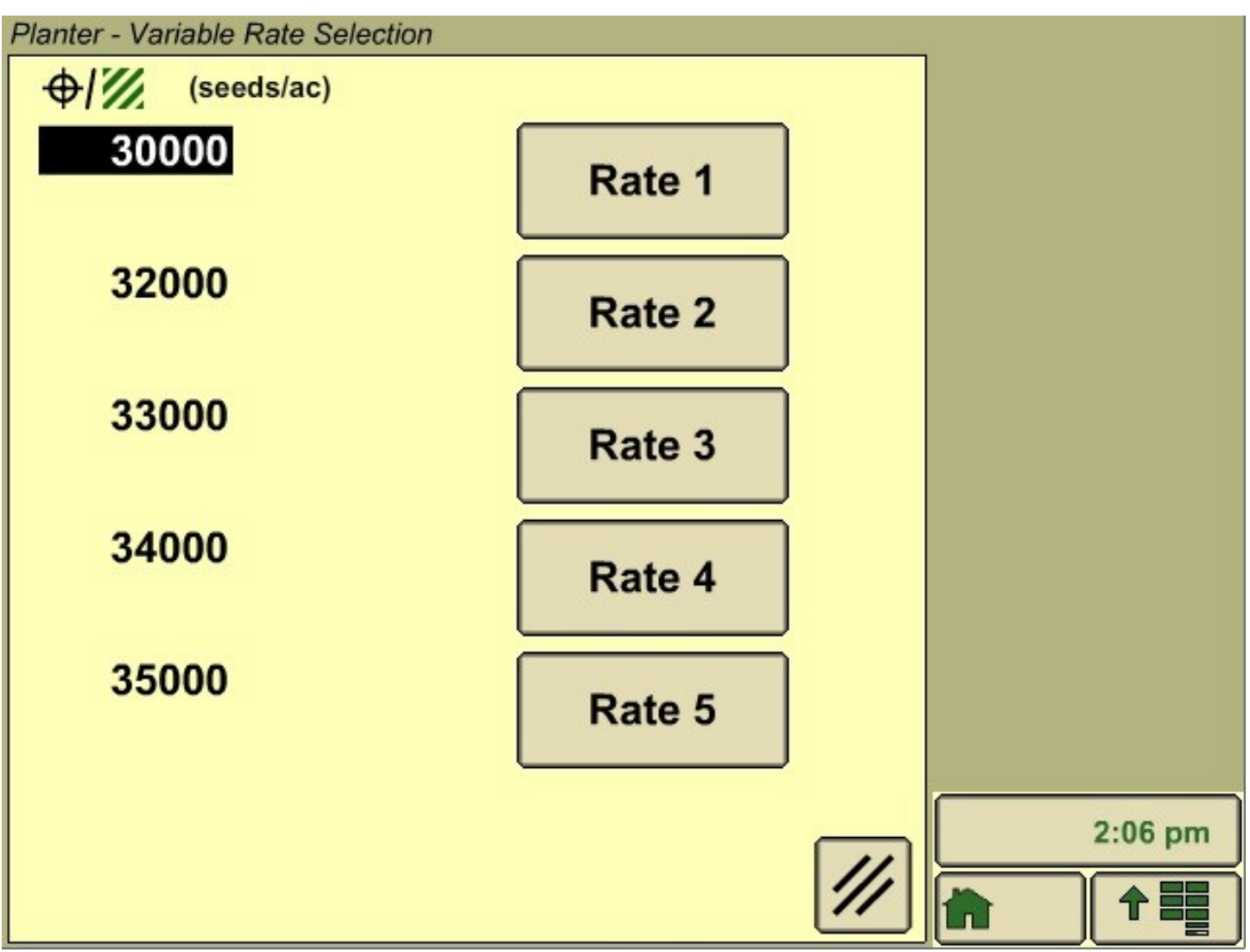

Press the rate button next to desired rate to change rate

Button B

| 320                                                | 000                  | <b>⊕</b> <i>1∭</i>                              |          |
|----------------------------------------------------|----------------------|-------------------------------------------------|----------|
| Scan: Row 1<br>Min: Row 12<br>Max: Row 13<br>Row 3 | (se                  | eds/ac)<br>0<br>0<br>QS<br>Reset<br>0<br>0<br>0 |          |
|                                                    |                      | ŧ                                               | <u>ڻ</u> |
|                                                    | 0                    | <b>\%</b>  \%_                                  | 123      |
| 0.0                                                | 0.0                  | (in H20)                                        |          |
| 0.0 🛃                                              | <b>0.0</b><br>(ac/h) | ₩/₽                                             | Æ        |
| 0.0<br>(ac)                                        |                      | <b>∕∕</b> +0 ≑                                  | 1:57 pm  |
|                                                    |                      |                                                 |          |

Planter home page with scan /min/max

**Button B** 

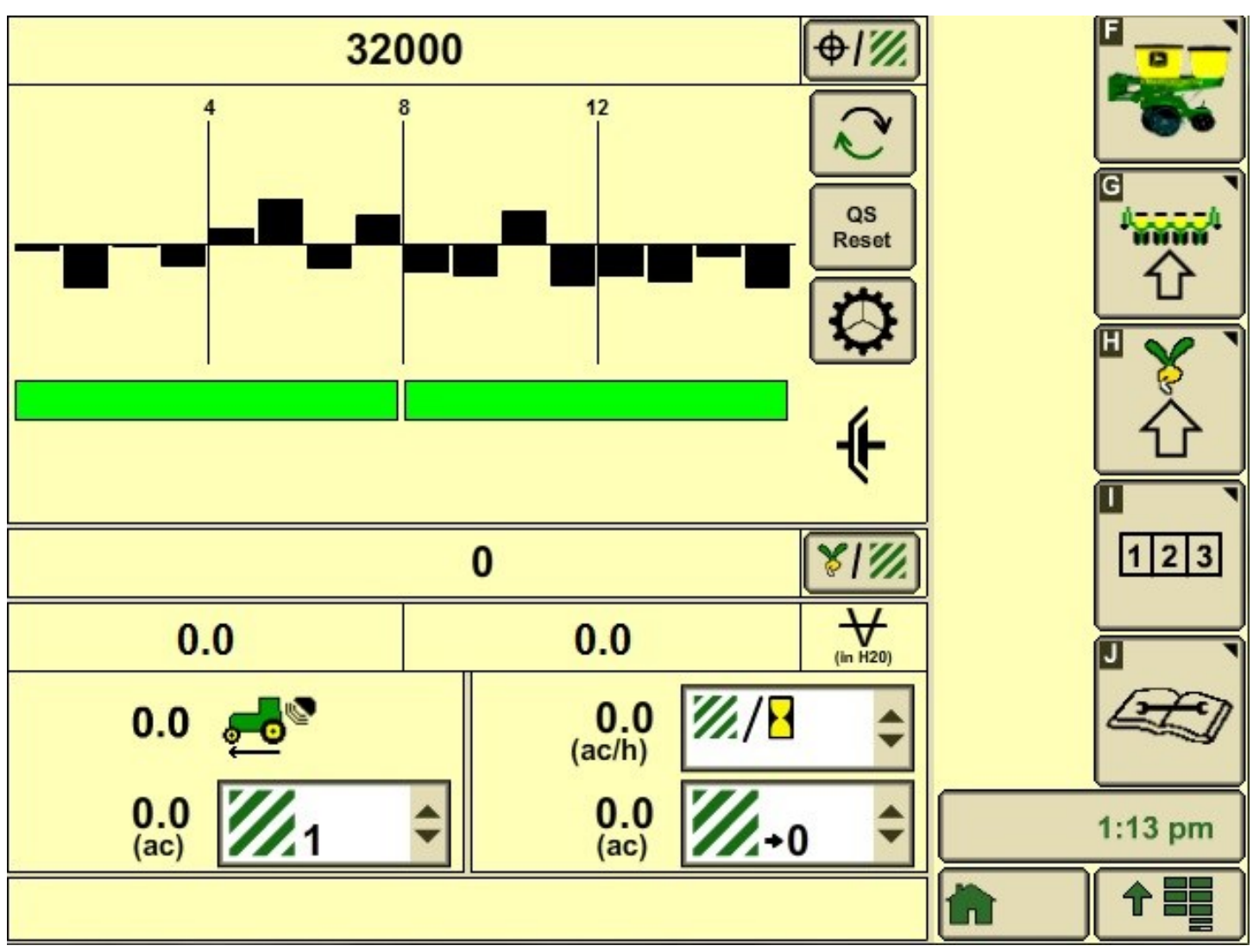

Planter home page with bar graph

#### Button D

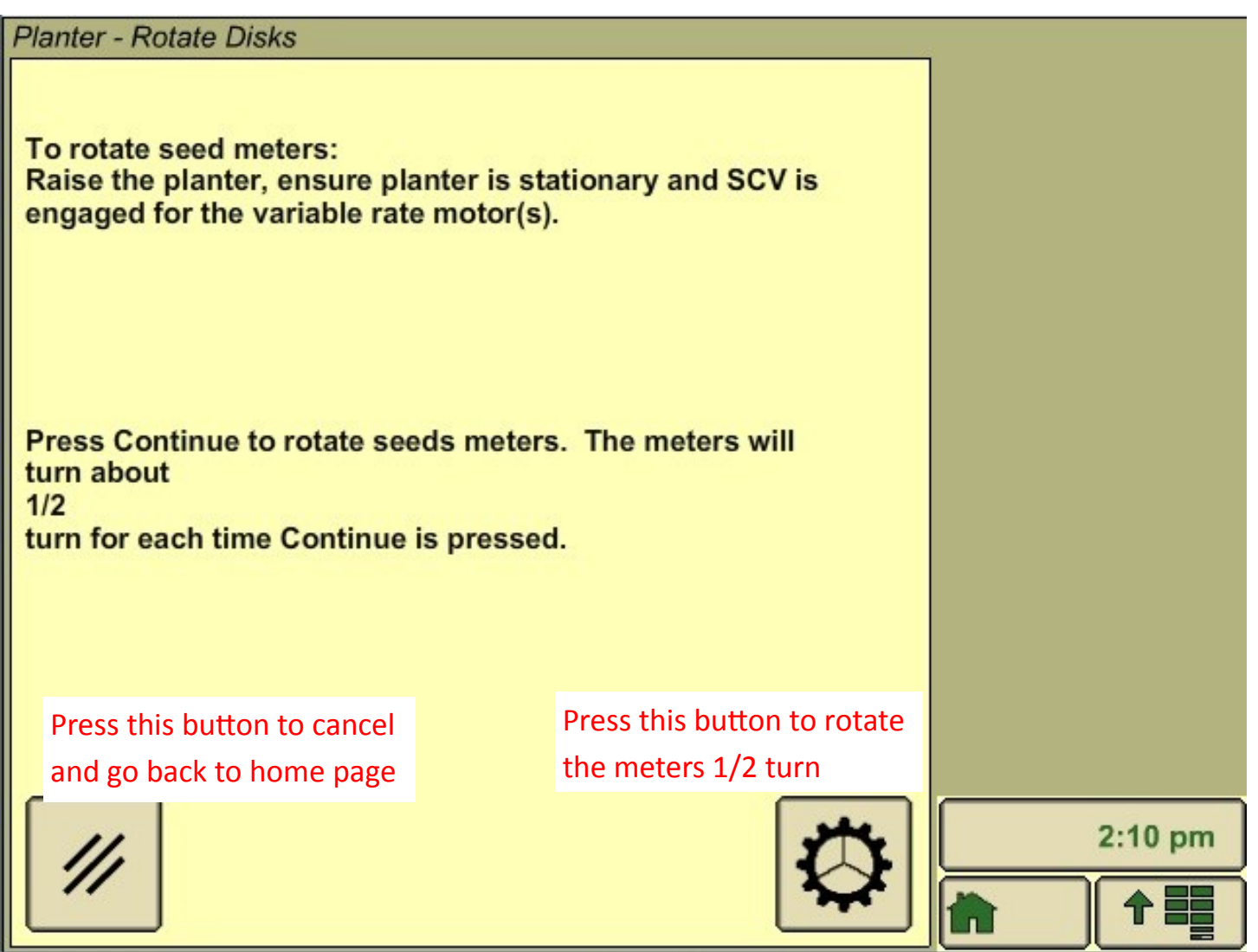

# Button H—Corn Setup

| Planter - Rates | 5                                    | · · · · |
|-----------------|--------------------------------------|---------|
| Crop Nan        | Corn                                 | -       |
|                 | Show Rates Use 1 Rate for All Motors |         |
| Disk Type       | Corn                                 | 企       |
| Seed Disk       | A50617 Standard                      | 123     |
| Population A    | Adjust 1.00                          |         |
|                 |                                      | 2:15 pm |
|                 |                                      |         |

Make sure crop name, disk type, and seed disk are correct

# Button H—Bean Setup

| Planter - Rates | S           | · · · · |
|-----------------|-------------|---------|
| Crop Nan        | Soybeans    |         |
|                 | Show Rates  |         |
| Disk Type       | Soybeans    |         |
| Seed Disk       | A42586      | 123     |
| Population A    | Adjust 1.00 |         |
|                 |             | 2:18 pm |
|                 |             |         |

Make sure crop name, disk type, and seed disk are correct

Button M

| Set Tr                                   | ack 0                                 |         |
|------------------------------------------|---------------------------------------|---------|
| Current Track 0<br>Track 1 1             | Method<br>A + B                       |         |
| Heading:<br>Point A Lat:<br>Point A Lon: | 0.0000<br>41.48453584<br>-90.50231954 |         |
| Track Spacing (ft):                      | 60.000                                |         |
| Set A (3)                                | Set B (4)                             | 2:22 pm |
| Cancel                                   | Later Accept                          |         |

- 1) Make sure "Current Track 0" has a name—Hit new and type in name f not or press the white box and select one from the list.
- 2) Make sure "Track Spacing" is set to implement width
- 3) Press "Set A" at the beginning of the pass where you want to AutoTrac

4) & 5) Press "Set B" at the other end of the field to complete the AutoTrac line or press "Set B Later" if you want to go back and see the planter info. Just remember to press "Set Track O" at the end of the field and then press "Set B" to finish the line and hit the "Accept" button.

### Button Q

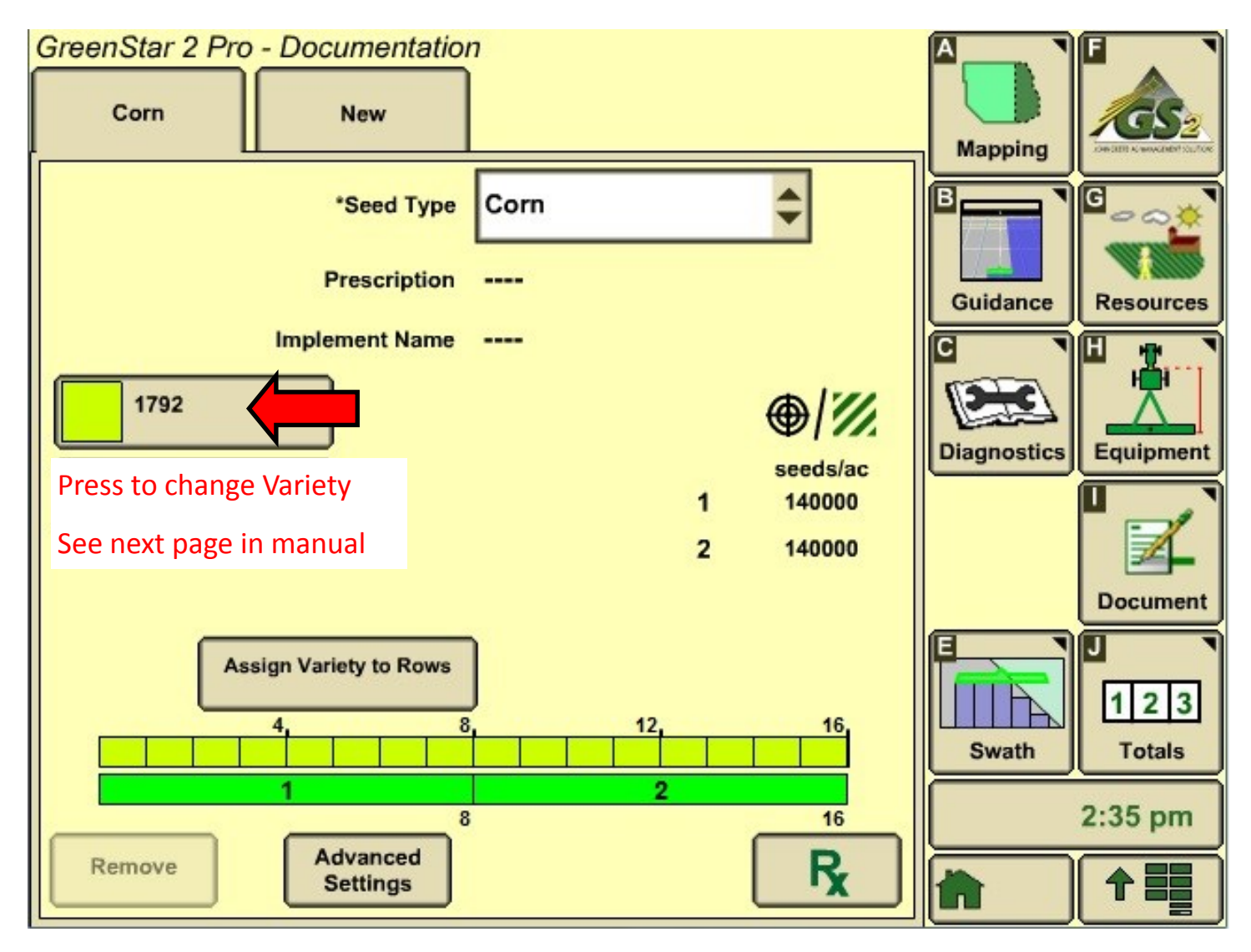

## Button Q—Continued

| Add/E      | dit Variety              |                       |
|------------|--------------------------|-----------------------|
| Brand      | Brand 1                  | Select Brand First    |
| * Variety  | 1792                     | Select Variety Second |
| * Color    | <b>•</b>                 |                       |
| Lot Number |                          |                       |
|            | Select t                 | to finish             |
| Cancel     | Acc                      | cept 2:39 pr          |
| Hit ti     | ne Home button after you | ı press Accept        |